## TUTORIAL DE ACESSO AO CHAT DO BLOG DO PROFESSOR! ESCLARECENDO DÚVIDAS E FACILITANDO A SUA COMUNICAÇÃO COM O PROFESSOR!

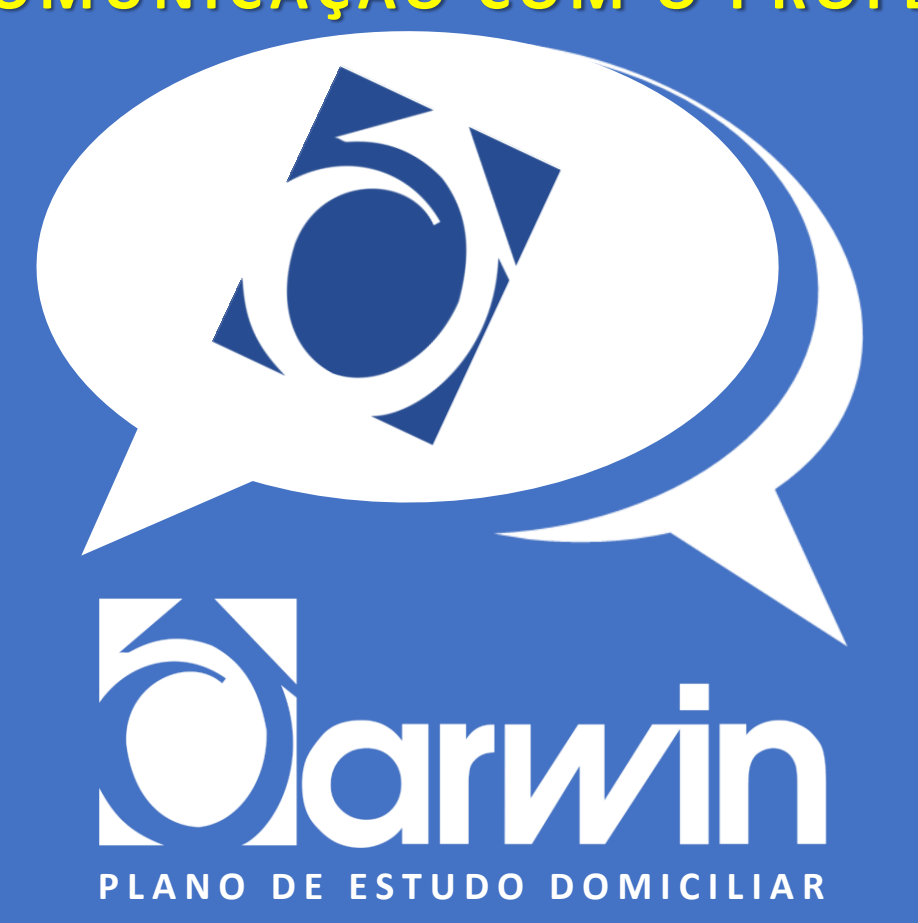

### ACESSE O PORTAL DO ALUNO - ACESSE COM O NÚMERO DE MATRÍCULA DARWIN, QUE SE ENCONTRA NA CARTEIRINHA. A SENHA É A DATA DE NASCIMENTO SEM AS BARRAS E ANO COMPLETO.

OBS. 1: CASO ESQUEÇA A SENHA -PARA RECUPERAR SUA SENHA, É NECESSÁRIO QUE O SEU E-MAIL (OU O DO ALUNO) TENHA SIDO INFORMADO NO ATO DA MATRÍCULA. CASO CONTRÁRIO, PROCURE A SECRETARIA DA ESCOLA.

| Portal do Aluno          |                                              |
|--------------------------|----------------------------------------------|
| atrícula                 |                                              |
| Senha                    |                                              |
|                          |                                              |
| Entrar                   |                                              |
| ■ Esqueci minha<br>senha | Criar Senha de acesso                        |
|                          | Portal d<br>atrícula<br>enha<br>Enta<br>Enta |

OBS. 2: CASO SEJA O PRIMEIRO ACESSO - CLIQUE EM CRIAR SENHA DE ACESSO E PREENCHA AS INFORMAÇÕES SOLICITADAS.

![](_page_1_Picture_4.jpeg)

## **COMO ACESSAR O BLOG DA TURMA**

# NO PORTAL DO ALUNO, CLIQUE EM MINHAS DISCIPLINAS; ESCOLHA A DISCIPLINA E CLIQUE EM ACESSAR DISCIPLINA.

![](_page_2_Figure_2.jpeg)

![](_page_2_Picture_3.jpeg)

## **NO BLOG DA TURMA**

NOTE QUE HAVERÁ ALGUNS CONTEÚDOS PUBLICADOS NO MURAL DA DISCIPLINA.

ESCOLHA O CONTEÚDO DESEJADO, E, DEPOIS, CLIQUE EM VISUALIZAR POST.

![](_page_3_Picture_3.jpeg)

![](_page_3_Picture_4.jpeg)

## **NO BLOG DA TURMA**

NO CAMPO COMENTÁRIO, O ALUNO REGISTRARÁ SUA DÚVIDA E O PROFESSOR DEIXARÁ SUA RESPOSTA.

TODOS OS COMENTÁRIOS SERÃO VISTOS POR TODOS OS USUÁRIOS. FAÇA SUA PERGUNTA NO CAMPO EM BRANCO LOGO ABAIXO E, EM SEGUIDA, CLIQUE EM COMENTAR.

PRONTO! COMENTÁRIO PUBLICADO, BASTA AGUARDAR A RESPOSTA DO PROFESSOR.

![](_page_4_Picture_4.jpeg)

![](_page_4_Picture_5.jpeg)

COMO VERIFICO, RECEBO OU ENCONTRO A RESPOSTA DO PROFESSOR?

![](_page_5_Picture_1.jpeg)

![](_page_5_Picture_2.jpeg)

## **NO BLOG DA TURMA**

O ALUNO DEVE RETORNAR AO BLOG DO PROFESSOR ONDE FEZ O COMENTÁRIO PARA CONFERIR A RESPOSTA.

HÁ UM INDICATIVO NO CANTO ESQUERDO COM UMA NUMERAÇÃO.

| Material usado na aula do dia 13/04 (Correção das TMs 03<br>e 04)<br><b>e 0</b> |  |
|---------------------------------------------------------------------------------|--|
| Fala galera!                                                                    |  |
| Segue o material usado na aula de hoje 13/04.                                   |  |
| Se cuidem e até mais.                                                           |  |
| Visualizar Post                                                                 |  |
|                                                                                 |  |

ATENÇÃO: A RESPOSTA NÃO SERÁ IMEDIATA

![](_page_6_Picture_6.jpeg)